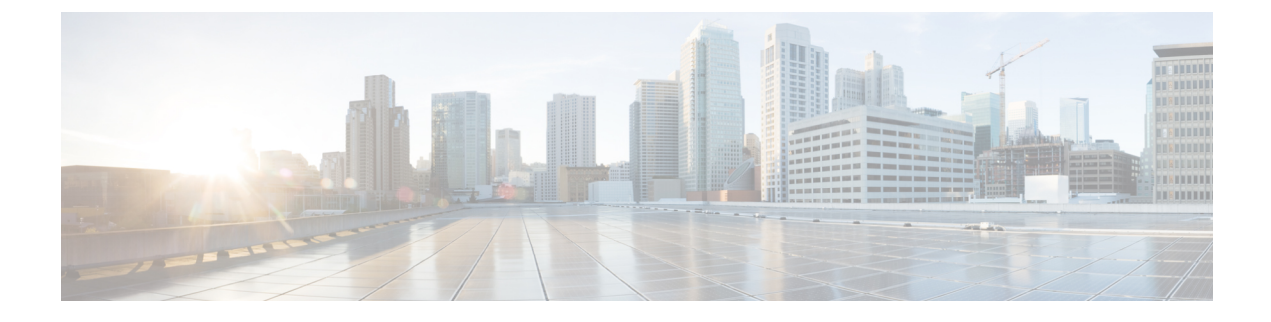

# **Configure Location Awareness**

- Location Awareness Overview, on page 1
- Location Awareness Prerequisites, on page 3
- Location Awareness Configuration Task Flow, on page 3

## **Location Awareness Overview**

#### C)

Meraki Access Points support for Location Awareness is applicable only from Release 12.5(1)SU6 onwards and Release 14SU1 onwards.

Location Awareness allows administrators to determine the physical location from which a phone connects to the company network. For wireless networks, you can view the wireless access point infrastructure, and which mobile devices currently associate to those access points. For wired networks, you can view the Ethernet switch infrastructure and see which devices are currently connected to those switches. This allows you to determine the building, floor, and cube from which a call was placed.

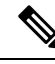

Note Currently, wired phones do not support Location Awareness.

You can view your network infrastructure from Cisco Unified CM Administration > Advanced Features > Device Location Tracking Services > Switches and Access Points > Find and List Switches and Access Points window.

This feature updates the Unified Communications Manager database dynamically with the following information:

- Network infrastructure devices such as switches and wireless access points, including IP addresses, hostnames, and BSSID info (where applicable) for each infrastructure device.
- Associated endpoints for each infrastructure device, including:
  - For wireless networks, the list of devices that are currently associated to a wireless access point.
  - For wired networks, the list of devices and device types that are currently connected to an ethernet switch.

Important

#### **Cisco Emergency Responder Integration**

Location Awareness helps integrated applications such as Cisco Emergency Responder to determine the physical location of a user who places an emergency call. When Location Awareness is enabled, Cisco Emergency Responder learns of a new device to infrastructure association within minutes of a mobile device associating with a new wireless access point, or a desk phone being connected to a new ethernet switch.

When Cisco Emergency Responder first starts up, it queries the Unified Communications Manager Database for the current device to network infrastructure associations. Every two minutes following, the Cisco Emergency Responder checks for updates to the existing associations. As a result, even if a mobile caller places an emergency call while in a roaming situation, Cisco Emergency Responder can quickly determine the physical location of the caller and send emergency services to the appropriate building, floor, or cube.

### Wireless Network Updates

To enable Location Awareness for your wireless infrastructure, you can configure Unified Communications Manager to synchronize with a Cisco Wireless LAN Controller. You can synchronize Unified Communications Manager with up to fifty controllers. During the synchronization process, Unified Communications Manager updates its database with the access point infrastructure that the controller manages. In Cisco Unified CM Administration, you can view the status for your wireless access points, including the list of mobile clients that are associated to each access point.

As mobile clients roam between access points, SIP and SCCP signaling from the endpoint communicates the new device to access point association to Unified Communications Manager, which updates its database. Cisco Emergency Responder also learns of the new association by querying the Unified Communications Manager database every few minutes for new endpoints that have changed their association. As a result, if a mobile client places an emergency call, Cisco Emergency Responder has accurate information on the physical location of the user whom placed the call.

If you have a regular synchronization schedule for your Wireless Access Point controllers, Unified Communications Manager adds and updates access points from the database dynamically following each synchronization.

#### Using Bulk Administration to insert Access Points

If you are using a third-party wireless access point controller, or if you want to export your access points from Cisco Prime Infrastructure, you can use the Bulk Administration Tool to bulk insert your wireless access point infrastructure from a CSV file into the Unified Communications Manager database. Following the bulk insert, the next location update from the mobile device updates the database with the current access point association.

However, Bulk Administration does not allow you to update your access point infrastructure dynamically as new access points get added to your wireless network. If a mobile call gets placed through an access point that was added after the bulk insert, that access point will not have a record in the database, Unified Communications Manager will not be able to match the BSSID of the new access point, and will mark the infrastructure for the wireless device as UNIDENTIFIED AP.

For detailed information on the Bulk Administration Tool, refer to the "Manage Infrastructure Devices" chapter of the *Bulk Administration Guide for Cisco Unified Communications Manager*.

### Supported Endpoints for Location Awareness

The following endpoints support tracking via Location Awareness:

Cisco Uniifed Wireless IP Phone 7925G

- Cisco Unified Wireless IP Phone 7925G-EX
- Cisco Unified Wireless IP Phone 7926G
- Cisco Jabber clients—supported as of 12.5(1)SU1
- Cisco Wireless IP Phone 8821—supported as of 12.5(1)SU1
- Webex App—supported as of 12.5(1)SU1

These endpoints provide upstream infrastructure information, such as BSSID, through Station Info messages to Cisco Unified Communications Manager. Cisco Emergency Responder uses AXL Change Notifications to track these devices through the associated access point.

For device tracking to work, wireless access points must be defined in Cisco Unified Communications Manager. You can do this by syncing a wireless access point controller or using Bulk Administration to import wireless access point infrastructure.

# **Location Awareness Prerequisites**

This feature allows you to synchronize the Cisco Unified Communications Manager database with multiple Cisco Wireless LAN Controllers. You must also set up your Cisco Wireless LAN Controller hardware and your infrastructure of access points. For details, see your controller documentation.

## **Location Awareness Configuration Task Flow**

Complete the following tasks to set up Location Awareness in Cisco Unified Communications Manager.

#### Before you begin

|        | Command or Action                                                        | Purpose                                                                                                    |
|--------|--------------------------------------------------------------------------|----------------------------------------------------------------------------------------------------|
| Step 1 | Start Services for Wireless Infrastructure Synchronization,<br>on page 4 | In Cisco Unified Serviceability, start services that support the Location Awareness feature.                                                                                                    |
| Step 2 | Configure Wireless Access Point Controller, on page 4                    | Synchronize the database with a Cisco wireless access point controller. The sync imports the wireless infrastructure into the database.                                                                                        |
|        |                                                                          | TipSet up a sync schedule for automatic updates.                                                                                                    |
| Step 3 | Insert Infrastructure Devices, on page 5                                 | Optional. If you want to add your wireless infrastructure<br>from Cisco Prime Infrastructure, or if you are using a<br>third-party wireless LAN controller, use Bulk<br>Administration to update the database from a CSV file. |
|        |                                                                          | Note This method does not allow you to set up automatic updates.                                                                                                    |

#### Procedure

|        | Command or Action                                         | Purpose                                                                                                    |
|--------|-----------------------------------------------------------|----------------------------------------------------------------------------------------------------|
| Step 4 | Deactivate Infrastructure Device from Tracking, on page 6 | Optional. If your synchronization includes access points<br>that you do not want to track (for example, if the<br>synchronization pulls in access points from a lab), you can<br>deactivate the access point and Cisco Unified<br>Communications Manager will not track updates to the<br>access point. |

### Start Services for Wireless Infrastructure Synchronization

Use this procedure to start services that support synchronization with a Cisco Wireless LAN Controller in support of the Location Awareness feature.

- **Step 1** Log in to Cisco Unified Serviceability and choose **Tools** > **Service Activation**.
- **Step 2** From the **Server** drop-down list, select the publisher node.
- **Step 3** Make sure that the following services are checked:
  - Cisco CallManager
  - Cisco AXL Web Service
  - Cisco Wireless Controller Synchronization Service
- **Step 4** Optional. If you want to use Bulk Administration to import your network infrastructure from a CSV file, make sure that **Bulk Provisioning Service** is checked.
- Step 5 Click Save.

## **Configure Wireless Access Point Controller**

Use this procedure to synchronize the database with a Cisco wireless access point controller. During the sync, Unified Communications Manager updates its database with the wireless access point infrastructure that the controller manages. You can add up to fifty wireless access point controllers.

- Step 1 From Cisco Unified CM Administration, choose Advanced Features > Device Location Tracking Services > Wireless Access Point Controllers.
- **Step 2** Select the controller that you want to configure:
  - Click Find and select the controller to edit an existing controller.
  - Click Add New to add a new controller.
- **Step 3** In the Name field, enter the IP address or hostname for the controller.
- **Step 4** Enter a **Description** for the controller.
- **Step 5** Complete the SNMP settings that will be used for SNMP messaging to the controller:
  - a) From the **SNMP Version** drop-down list, select the SNMP version protocol that the controller uses.
  - b) Complete the remaining SNMP authentication fields.For more information on the fields and their configuration options, see Online Help.

- c) Click the Test SNMP Settings to confirm that you entered valid SNMP settings.
- **Step 6** If you want to configure scheduled syncs to regularly update the database:
  - a) Check the Enable scheduled synchronization to discover Infrastructure Devices check box.
  - b) In the **Perform a Re-sync Every** fields, create the synchronization schedule.

#### Step 7 Click Save.

**Step 8** (Optional) To update the database immediately, click **Synchronize**.

**Optional**. If the synchronization pulls in access points that you do not want to track (for example, lab equipment or access points that are not in use) you can remove the access point from tracking.

### **Insert Infrastructure Devices**

Use this procedure to complete a bulk import of your wireless Access Point infrastructure from a CSV file into the Unified Communications Manager database. You can use this procedure to import a CSV file that was exported from Cisco Prime Infrastructure or if you want to import access points from a third-party wireless Access Point controller.

#### Before you begin

You must have a data file in comma separated value (CSV) format with the following delineated columns:

- AccessPoint or Switch Name
- IPv4 Address
- IPv6 Address
- BSSID-Required for Wireless Access Protocol (WAP) infrastructure devices
- Description—A location identifier, a combination of switch type and location, or another meaningful identifier

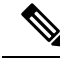

**Note** You can define both an IPv4 and IPv6 address, or you can define an IPv4 or an IPv6 address.

For Meraki Access Points, the Unified Communications Manager updates the Basic Service Set Identifiers (BSSID) in the Database after normalizing it to its base BSSID. For more information about BSSID masking calculation for Meraki Access Points, see Calculating Cisco Meraki BSSID MAC Addresses.

For Non- Meraki Access Points, the Unified CM updates the BSSID in the database by masking the last byte with 0.

This masking logic helps Unified CM to uniquely identify the Access Point as opposed to the BSSIDs for the individual channels on the Access Point.

# Step 1 Choose Bulk Administration > Infrastructure Device > Insert Infrastructure Device. The Insert Infrastructure Device Configuration window displays.

**Step 2** In the **File Name** field, choose the CSV data file that you created for this transaction.

Step 3 In the Job Information area, enter the Job description. The default description is Insert Infrastructure Device. Step 4 Select when you want to run the job: • Select the Run Immediately radio button, if you want to run the job immediately. • Select the **Run Later** radio button, if you want to schedule the job for later. Step 5 Click Submit. If you chose to run the job immediately, the job runs. Step 6 If you chose to run the job later, schedule when the job runs: a) Choose Bulk Administration > Job Scheduler. b) Click **Find** and select the job that you just created. c) In the **Job Scheduler** window, schedule when you want to run the job. d) Click Save. At the scheduled time, the job runs.

## **Deactivate Infrastructure Device from Tracking**

If the synchronization includes access points or switches that you do not want to track (for example, if the sync pulls in lab equipment or access points that are not in use), you can deactivate the access point or switch from tracking. Unified Communications Manager will not update the status for the access point or switch.

- Step 1 In Cisco Unified CM Administration, choose Advanced Features > Device Location Tracking Services > Switches and Access Points.
- **Step 2** Click **Find** and select the switch or access point that you want to stop tracking.
- Step 3 Click Deactivate Selected.

## **Related Documentation**

After you complete your system configuration, and your system is up and running, you can use tasks in the following chapter to manage your infrastructure on an ongoing basis:

"Manage Infrastructure", Administration Guide for Cisco Unified Communications Manager and IM and Presence Service